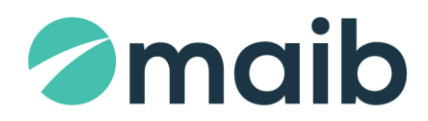

## INSTRUCȚIUNI "CONECTAREA LA INTERNET BANKING"

## SUMAR:

| Prima conectare (logare)                             | 2 |
|------------------------------------------------------|---|
| Conectarea la Internet Banking cu semnătura digitală | 4 |

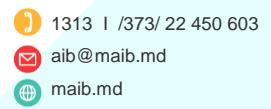

<sup>m</sup>g 365

# Instrucțiuni "Conectarea la Internet Banking"

### Prima conectare (logare)

Pentru a accesa serviciile bancare la distanță oferite de Internet Banking, după ce ați completat Cererea de abonare la sucursala maib, va fi necesar să parcurgeți procedura de înregistrare (logare).

La prima accesare a sistemului veți parcurge următorii pași:

1. Culegeți în browser adresa site-ului oficial al maib (<u>www.maib.md</u>) → tastați butonul (*colț dreapta - sus*) → selectați compartimentul Persoane fizice → iconița <u>Internet Banking</u>.

|         | Servicii electronice              |                          | ×                       |                                  |              |
|---------|-----------------------------------|--------------------------|-------------------------|----------------------------------|--------------|
|         | Persoane fizice Persoane juridice |                          |                         | Instrucțiuni și modele de acte 🦻 |              |
|         | ₽                                 | $\overline{\bigcirc}$    |                         | Ç                                |              |
|         | Internet<br>banking Fizice        | Extrase<br>electronice   | maibank                 | Transfer P2P                     | Transfer T2C |
| cționat | la pagina de le                   | ogare $ ightarrow$ tasta | ați <u>Înregistrare</u> | <u>e</u> .                       |              |

| Intrare                                                                  |                                                                                                    | ×                                    |  |
|--------------------------------------------------------------------------|----------------------------------------------------------------------------------------------------|--------------------------------------|--|
| Pentru a accesa serviciul Interne<br>parola de bază și specificați opțiu | t Banking, vă rugăm să introduceți identificator<br>nile de securitate suplimentare, dacă este nec | ul Login al utilizatorului,<br>esar. |  |
| ogin ID                                                                  | Securitate                                                                                         |                                      |  |
| 1                                                                        | Standard                                                                                           | ~                                    |  |
| Parola                                                                   |                                                                                                    |                                      |  |
|                                                                          | Intrare                                                                                            | Parola uitata?                       |  |
|                                                                          |                                                                                                    |                                      |  |
| Client nou?                                                              |                                                                                                    |                                      |  |
| Daçă utilizați acest sistem pentr<br>de înregistrare pentru a finaliza   | u prima dată, vă rugăm să apăsați butonul<br>procesul de înregistrare.                             | Înregistrare                         |  |

3. Introduceți datele solicitate:

2. Veți fi d

- a) Login Id  $\rightarrow$  se completează cu datele înscrise în Cererea de abonare, depusă la sucursala maib;
- b) Prenume, Nume, Seria și numărul actului de identitate (seria și numărul buletinului de identitate/paşaportului), date care le-ați indicat în Cererea de abonare.

Vezi exemlu de mai jos:

#### INSTRUCȚIUNI "CONECTAREA LA INTERNET BANKING"

| CERERE<br>de abonare/modificare date la sistemul "BankFlex-Multychannel" |                                     |                                                                                                    |  |
|--------------------------------------------------------------------------|-------------------------------------|----------------------------------------------------------------------------------------------------|--|
| н.                                                                       | Prin prezenta so                    | icit:                                                                                                    |  |
| 1.                                                                       |                                     | la sistemul automatizat de deservire la distanță "BankFlex-Multychannel",<br>canalele: Internet Banking, Mobile Banking, SMS Banking. |  |
|                                                                          |                                     |                                                                                                    |  |
| 2.                                                                       |                                     | modificarea datelor în sistemul "BankFlex-Multychannel".<br>În dreptul câmpurilor ce se modifică se va indica litera " <b>M</b> ".    |  |
| II. DATELE SOLICITANTULUI:                                               |                                     |                                                                                                    |  |
| [b)]                                                                     | Nume, prenume POPESCUION            |                                                                                                    |  |
|                                                                          | Cod fiscal (IDNP)                   |                                                                                                    |  |
|                                                                          | Act de identitate:<br>seria, număr: | АПППП                                                                                                    |  |
| III. PARTICULARITĂȚI AFERENTE UTILIZĂRII SISTEMULUI                      |                                     |                                                                                                    |  |
| [a)] Login ID MAIBtest                                                   |                                     |                                                                                                    |  |

NOTĂ: Introduceți date personale corecte, întrucât după 5 încercări nereuşite accesul dvs. la sistem va fi blocat.

Pentru deblocarea accesului

la numărul scurt de telefon 1313.

- 4. După completarea tuturor datelor solicitate tastați butonul Transmite.
- **5.** Datele de identifcare sunt verifcate de către sistemul băncii, care generează o parolă de unică folosință (OTP) și o transmite fie prin SMS, fie prin e-mail, fie pe părți: prima parte prin SMS, a doua parte a parolei la e-mail, în funcție de metoda de transmitere a parolelor selectată de dvs. la abonare.
- 6. Introduceți parola de unică folosință, pe care ați recepționat-o la e-mail/prin SMS în rubrica "*Specifcați parola de unică folosință*". <u>Notă</u>:parola de unică folosință poate fi constituită din litere mici și cifre.
- 7. În rubrica "Parola nouă" introduceți o parolă de logare, pe care o veți utiliza ulterior la autenticare în sistem.

<u>Notă:</u> Cerințe față de parola de logare, valabile la prima conectare (logare) la Internet Banking, cât și la modificările ulterioare ale parolei:

- a) lungime de minimum 8 caractere (maximum 24 caractere);
- b) va conține cel puțin o literă mică, o literă mare și un caracter numeric;
- c) nu poate să înceapă cu un caracter special (caracterele speciale sunt: !@#\$%^&\*\_+=?/~;:,|'.);
- d) parola poate fi modificată doar de către client:
  - la necesitate sau de fiecare dată când sunt prezente indiciile eventualei compromiteri a parolei;
  - opțional, la 60 zile odată cu notificarea de către sistem privind valabilitatea parolei;
  - obligatoriu, la fiecare 24 de luni odată cu impunerea forțată de modificare a parolei de către sistem.

În cazul în care veți introduce greșit, parola de unică folosință expediată sau parola de logare (5 încercări),

accesul dvs. la sistem va fi blocat. Pentru deblocarea accesului

8. Confrmați parola nouă în rubrica "Confrmare parolă nouă"  $\rightarrow$  tastați butonul Mai departe.

#### INSTRUCŢIUNI "CONECTAREA LA INTERNET BANKING"

| Logars permit huma state - Xenneau                                                                         |                                                                          |
|----------------------------------------------------------------------------------------------------|--------------------------------------------------------------------------|
| Essitura accesa Sistemul Bankliex, Internet Bankin<br>Introduceti pacola de unică (closină, teceptionată s | 9 denim deusoane fizice, vă rugăn să.<br>L să.vă selali o dandă de bază. |
| Specificati parola de unică folosintă                                                                      |                                                                          |
| Basic Password                                                                                             |                                                                          |
| Racola nouă                                                                                                |                                                                          |
| Confirmare parolă nouă                                                                                     |                                                                          |
| Mai departe                                                                                                |                                                                          |

- **9.** Sistemul verifică dacă parola de unică folosință introdusă, corespunde cu cea transmisă de sistem şi aceasta nu este expirată, iar parola de logare corespunde rigorilor setate de bancă. În cazul în care validarea parolei are loc cu succes, se va afişa mesajul de mai jos, iar dvs. veți putea utiliza sistemul.
- **10.** Accesați link-ul Apăsați aici și veți fi direcționat la pagina de logare.

| Înregistra | re finalizată cu succes                                                                                                    | x |
|------------|----------------------------------------------------------------------------------------------------|---|
| <b>⊘</b>   | felicitări! V-ati înregistrat cu succes în Interent Banking. Acum aveti<br>posibilitatea de a beneficia de o varietate de servicii bancare online.<br>Pentru a aiunge la pagina de logare <b>Anăsati aici</b> |   |

#### Conectarea la Internet Banking cu semnătura digitală

În cazul în care, la abonare, ați optat pentru logare cu *Semnătură digitală*, după finalizarea procedurii de înregistrare (descrisă mai sus), pentru a obține certificatul digital acordat de bancă  $\rightarrow$  accesați sistemul cu opțiunea *"Înregistrarea certificatului digital este în așteptare"*.

| Intrare                                                                                          |                                                                                                 | ×             |
|--------------------------------------------------------------------------------------------------|-------------------------------------------------------------------------------------------------|---------------|
| Pentru a accesa serviciul Internet Banking, v<br>parola de bază și specificați opțiunile de secu | vă rugăm să introduceți identificatorul Login al ut<br>uritate suplimentare, dacă este necesar. | ilizatorului, |
| Login ID                                                                                         | Securitate                                                                                      |               |
|                                                                                                  | Semnatură Digitală                                                                              | ~             |
| Înregistrarea certificatului digital este în a                                                   | așteptare                                                                                       |               |
| 🔿 Semnătura digitală                                                                             |                                                                                                 |               |
| Parola                                                                                           |                                                                                                 |               |
|                                                                                                  | Intrare Parola                                                                                  | uitata?       |

Ulterior, executați acțiunile pentru solicitarea certificatului digital și exportul semnăturii digitale în

## INSTRUCȚIUNI "CONECTAREA LA INTERNET BANKING"

conformitate cu instrucțiunile descrise în opțiunea "*Ajutor*" al sistemului sau în <u>Instrucțiunile privind</u> <u>generarea certificatului Digital</u>, plasate în pagina web a băncii.